# Impostazioni CDP su SG350XG e SG550XG

## Obiettivo

Il Cisco Discovery Protocol (CDP) è un protocollo utilizzato dai dispositivi Cisco per condividere le informazioni sui dispositivi con altri dispositivi Cisco connessi. tra cui il tipo di dispositivo, la versione del firmware, l'indirizzo IP, il numero di serie e altre informazioni di identificazione. Le impostazioni CDP possono essere regolate globalmente o su una base di porta singola sugli switch serie SG350XG e SG550XG.

L'obiettivo di questo documento è mostrare come configurare le impostazioni CDP globali e individuali su SG350XG e SG550XG.

## Dispositivi interessati

- SG350XG
- SG550XG

#### Versione del software

• v2.0.0.73

## Impostazioni CDP

#### Proprietà globali

Passaggio 1. Accedere all'utility di configurazione Web e scegliere **Amministrazione > Rilevamento - CDP > Proprietà**. Viene visualizzata la pagina *Proprietà*.

| Properties                                                                             |                                                                                               |                                     |
|----------------------------------------------------------------------------------------|-----------------------------------------------------------------------------------------------|-------------------------------------|
| CDP Status:<br>CDP Frames Handling:                                                    | <ul> <li>Enable</li> <li>Bridging</li> <li>Filtering</li> <li>Flooding</li> </ul>             |                                     |
| CDP Voice VLAN Advertisement:<br>CDP Mandatory TLVs Validation:<br>CDP Version:        | <ul> <li>Enable</li> <li>Enable</li> <li>Version 1</li> </ul>                                 |                                     |
| CDP Hold Time:                                                                         | <ul> <li>Version 2</li> <li>Use Default</li> <li>User Defined 180</li> </ul>                  | sec (Range: 10 - 255, Default: 180) |
| CDP Transmission Rate:                                                                 | <ul> <li>Use Default</li> <li>User Defined</li> </ul>                                         | sec (Range: 5 - 254, Default: 60)   |
| Device ID Format:                                                                      | <ul> <li>MAC Address</li> <li>Serial Number</li> <li>Hostname</li> </ul>                      |                                     |
| Source Interface:                                                                      | <ul> <li>Use Default</li> <li>User Defined</li> <li>Unit 1          Port XG1      </li> </ul> |                                     |
| Syslog Voice VLAN Mismatch:<br>Syslog Native VLAN Mismatch:<br>Syslog Duplex Mismatch: | <ul> <li>Enable</li> <li>Enable</li> <li>Enable</li> </ul>                                    |                                     |
| Apply Cancel                                                                           |                                                                                               |                                     |

Passaggio 2. Nel campo *CDP Status* (Stato CDP), selezionare la casella di controllo **Enable** (Abilita) per attivare il CDP sullo switch. Se si utilizza la modalità di visualizzazione Base, andare al <u>passaggio 14</u>. Se è stato abilitato CDP, andare al <u>passaggio 4</u>.

| CDP Status:          | Enable                                                            |
|----------------------|-------------------------------------------------------------------|
| CDP Frames Handling: | <ul> <li>Bridging</li> <li>Filtering</li> <li>Flooding</li> </ul> |

**Nota:** La modalità di visualizzazione può essere modificata utilizzando l'elenco a discesa nell'angolo superiore destro dell'utilità Web.

Passaggio 3. Nel campo *CDP Frames Handling*, selezionare un pulsante di opzione corrispondente all'azione che lo switch deve eseguire quando riceve un pacchetto CDP. Questo campo è disponibile solo se CDP non è abilitato sullo switch. Dopo aver selezionato un'opzione, andare al <u>passo 11</u>.

| CDP Status:          | Enable                                                            |
|----------------------|-------------------------------------------------------------------|
| CDP Frames Handling: | <ul> <li>Bridging</li> <li>Filtering</li> <li>Flooding</li> </ul> |

Le opzioni sono:

- Bridging: inoltra il pacchetto in base alla VLAN.
- Filtro: elimina il pacchetto.
- Flooding (Inoltro) Inoltra tutti i pacchetti CDP a tutte le porte, ad eccezione della porta da cui hanno avuto origine.

Passaggio 4. Nel campo *CDP Voice VLAN Advertisement*, selezionare la casella di controllo **Enable** (Abilita) per fare in modo che lo switch annunci la VLAN vocale sul CDP su tutte le porte con CDP abilitato e membri della VLAN vocale.

| CDP Voice VLAN Advertisement:  | Enable                                                                  |     |                                     |
|--------------------------------|-------------------------------------------------------------------------|-----|-------------------------------------|
| CDP Mandatory TLVs Validation: | Enable                                                                  |     |                                     |
| CDP Version:                   | Version 1<br>Version 2                                                  |     |                                     |
| CDP Hold Time:                 | <ul> <li>Use Default</li> <li>User Defined</li> </ul>                   | 180 | sec (Range: 10 - 255, Default: 180) |
| CDP Transmission Rate:         | Use Default                                                             | 60  | sec (Range: 5 - 254, Default: 60)   |
| Device ID Format:              | <ul> <li>MAC Address</li> <li>Serial Numbe</li> <li>Hostname</li> </ul> | r   |                                     |

Passaggio 5. Nel campo *CDP Mandatory TLV Validation*, selezionare la casella di controllo **Enable** (Abilita) per eliminare i pacchetti CDP in arrivo che non contengono il TLV (type-length-value) obbligatorio.

| CDP Voice VLAN Advertisement:  | <b>V</b>                                                                                                    | Enable                                   |                                     |
|--------------------------------|----------------------------------------------------------------------------------------------------|------------------------------------------|-------------------------------------|
| CDP Mandatory TLVs Validation: | <b>V</b>                                                                                                    | Enable                                   |                                     |
| CDP Version:                   | )<br>()                                                                                                    | Version 1<br>Version 2                   |                                     |
| CDP Hold Time:                 | 0                                                                                                    | Use Default                              |                                     |
|                                | 0                                                                                                    | User Defined 180                         | sec (Range: 10 - 255, Default: 180) |
| CDP Transmission Rate:         | 0                                                                                                    | Use Default                              |                                     |
|                                | 0                                                                                                    | User Defined 60                          | sec (Range: 5 - 254, Default: 60)   |
| Device ID Format:              | <ul> <li></li> <li></li> <li><th>MAC Address<br/>Serial Number<br/>Hostname</th><th></th></li></ul> | MAC Address<br>Serial Number<br>Hostname |                                     |

Passaggio 6. Nel campo *Versione CDP*, selezionare un pulsante di opzione per scegliere la versione di CDP da utilizzare (**versione 1** o **versione 2**).

| CDP Voice VLAN Advertisement:  | <b>V</b>                                                                                                    | Enable                                   |                                     |
|--------------------------------|----------------------------------------------------------------------------------------------------|------------------------------------------|-------------------------------------|
| CDP Mandatory TLVs Validation: | <b>√</b>                                                                                                    | Enable                                   |                                     |
| CDP Version:                   | 0                                                                                                    | Version 1<br>Version 2                   |                                     |
| CDP Hold Time:                 | ٢                                                                                                    | Use Default                              |                                     |
|                                | $\bigcirc$                                                                                                    | User Defined 180                         | sec (Range: 10 - 255, Default: 180) |
| CDP Transmission Rate:         |                                                                                                    | Use Default                              |                                     |
|                                | $\bigcirc$                                                                                                    | User Defined 60                          | sec (Range: 5 - 254, Default: 60)   |
| Device ID Format:              | <ul> <li></li> <li></li> <li><th>MAC Address<br/>Serial Number<br/>Hostname</th><th></th></li></ul> | MAC Address<br>Serial Number<br>Hostname |                                     |

Passaggio 7. Nel campo *CDP Hold Time*, selezionare un pulsante di opzione per determinare il tempo di blocco dei pacchetti CDP prima che vengano scartati. Selezionate **Usa default (Use Default)** per utilizzare la quantità di tempo predefinita (180 secondi) o **Definito dall'utente (User Defined)** per specificare una quantità di tempo personalizzata compresa tra 10 e 255 secondi.

| CDP Voice VLAN Advertisement:  | Enable                                                                   |                                     |
|--------------------------------|--------------------------------------------------------------------------|-------------------------------------|
| CDP Mandatory TLVs Validation: | Enable                                                                   |                                     |
| CDP Version:                   | <ul><li>Version 1</li><li>Version 2</li></ul>                            |                                     |
| CDP Hold Time:                 | <ul> <li>Use Default</li> <li>User Defined 180</li> </ul>                | sec (Range: 10 - 255, Default: 180) |
| CDP Transmission Rate:         | <ul> <li>Use Default</li> <li>User Defined</li> <li>60</li> </ul>        | sec (Range: 5 - 254, Default: 60)   |
| Device ID Format:              | <ul> <li>MAC Address</li> <li>Serial Number</li> <li>Hostname</li> </ul> |                                     |

Passaggio 8. Nel campo *Velocità di trasmissione CDP*, selezionare un pulsante di opzione per determinare la velocità di trasmissione dei pacchetti CDP in secondi. Selezionate **Usa default** (Use Default) per utilizzare la quantità di tempo predefinita (60 secondi) o **Definito dall'utente (User Defined) per specificare una quantità di tempo personalizzata compresa tra 5 e 254 secondi.** 

| CDP Voice VLAN Advertisement:  | Enable                                        |                                     |
|--------------------------------|-----------------------------------------------|-------------------------------------|
| CDP Mandatory TLVs Validation: | Enable                                        |                                     |
| CDP Version:                   | <ul><li>Version 1</li><li>Version 2</li></ul> |                                     |
| CDP Hold Time:                 | Use Default                                   | _                                   |
|                                | User Defined 180                              | sec (Range: 10 - 255, Default: 180) |
| CDP Transmission Rate:         | Use Default                                   |                                     |
|                                | User Defined 60                               | sec (Range: 5 - 254, Default: 60)   |
| Device ID Format:              | MAC Address                                   |                                     |
|                                | Serial Number                                 |                                     |
|                                | O Hostilane                                   |                                     |

Passaggio 9. Nel campo *Device ID Format*, selezionare un pulsante di opzione per determinare il formato dell'ID del dispositivo. Selezionare **Indirizzo MAC** per utilizzare

l'indirizzo MAC dello switch come ID dispositivo, **Numero di serie** per utilizzare il numero di serie o **Nome host** per utilizzare il nome host.

| CDP Voice VLAN Advertisement:  | ✓ Enable                                                                 |                                     |
|--------------------------------|--------------------------------------------------------------------------|-------------------------------------|
| CDP Mandatory TLVs Validation: | Enable                                                                   |                                     |
| CDP Version:                   | <ul><li>Version 1</li><li>Version 2</li></ul>                            |                                     |
| CDP Hold Time:                 | <ul> <li>Use Default</li> </ul>                                          |                                     |
|                                | O User Defined 180                                                       | sec (Range: 10 - 255, Default: 180) |
| CDP Transmission Rate:         | Use Default                                                              |                                     |
|                                | User Defined 60                                                          | sec (Range: 5 - 254, Default: 60)   |
| Device ID Format:              | <ul> <li>MAC Address</li> <li>Serial Number</li> <li>Hostname</li> </ul> |                                     |

Passaggio 10. Nel campo *Source Interface* (Interfaccia di origine), selezionare un pulsante di opzione per determinare l'indirizzo IP da inserire nel campo TLV dei pacchetti CDP in uscita. Selezionare **Utilizza predefinito** per utilizzare l'indirizzo IP dell'interfaccia in uscita, oppure **Definito dall'utente** per scegliere un'interfaccia (verrà utilizzato l'indirizzo IP dell'interfaccia selezionata) dagli elenchi a discesa nel campo *Interfaccia*.

| Source Interface: | <ul> <li>Use Default</li> <li>User Defined</li> </ul> |
|-------------------|-------------------------------------------------------|
| Interface:        | Unit 1 🔻 Port XG1 💌                                   |

Passaggio 11. Nel campo *Syslog Voice VLAN Mismatch*, selezionare la casella di controllo **Enable** per inviare un messaggio syslog quando viene rilevata una mancata corrispondenza della VLAN vocale. Una mancata corrispondenza VLAN si ha quando le informazioni VLAN in un frame in ingresso non corrispondono alle funzionalità annunciate del dispositivo locale.

| Syslog Voice VLAN Mismatch:  | Enable |
|------------------------------|--------|
| Syslog Native VLAN Mismatch: | Enable |
| Syslog Duplex Mismatch:      | Enable |

Passaggio 12. Nel campo *Syslog Native VLAN Mismatch*, selezionare la casella di controllo **Enable** per inviare un messaggio syslog quando viene rilevata una mancata corrispondenza della VLAN nativa.

| Syslog Voice VLAN Mismatch:  | Enable |
|------------------------------|--------|
| Syslog Native VLAN Mismatch: | Enable |
| Syslog Duplex Mismatch:      | Enable |

Passaggio 13. Nel campo *Syslog Duplex Mismatch*, selezionare la casella di controllo **Enable** per inviare un messaggio syslog quando viene rilevata una mancata corrispondenza

del duplex.

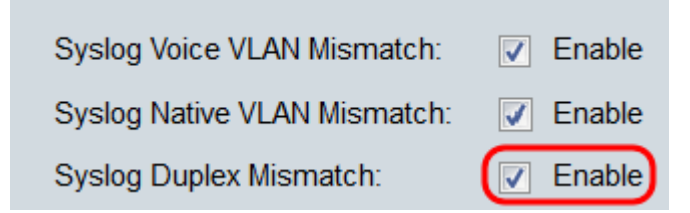

Passaggio 14. Fare clic su Applica.

| Prop           | erties                                                                              |                                                                                                    |                                                                         |       |                                     |
|----------------|-------------------------------------------------------------------------------------|----------------------------------------------------------------------------------------------------|-------------------------------------------------------------------------|-------|-------------------------------------|
| CI             | DP Status:<br>DP Frames Handling:                                                   |                                                                                                    | Enable<br>Bridging<br>Filtering<br>Flooding                             |       |                                     |
| CI             | DP Voice VLAN Advertisement:<br>DP Mandatory TLVs Validation:<br>DP Version:        |                                                                                                    | Enable<br>Enable<br>Version 1                                           |       |                                     |
| o CI           | DP Hold Time:                                                                       | <ul> <li></li> <li></li> <li><th>Version 2<br/>Use Default<br/>User Defined</th><th>180</th><th>sec (Range: 10 - 255, Default: 180)</th></li></ul> | Version 2<br>Use Default<br>User Defined                                | 180   | sec (Range: 10 - 255, Default: 180) |
| © CI           | DP Transmission Rate:<br>evice ID Format:                                           |                                                                                                    | Use Default<br>User Defined<br>MAC Address<br>Serial Number<br>Hostname | 60    | sec (Range: 5 - 254, Default: 60)   |
| So             | ource Interface:<br>erface:                                                         | O<br>Uni                                                                                                    | Use Default<br>User Defined<br>t 1 - Port                               | XG1 💌 |                                     |
| S)<br>S)<br>S) | /slog Voice VLAN Mismatch:<br>/slog Native VLAN Mismatch:<br>/slog Duplex Mismatch: | <ul><li></li><li></li><li></li><li></li><li></li><!--</th--><th>Enable<br/>Enable<br/>Enable</th><th></th><th></th></ul>                                                                                                    | Enable<br>Enable<br>Enable                                              |       |                                     |
| (Ap            | Cancel                                                                              |                                                                                                    |                                                                         |       |                                     |

#### Proprietà interfaccia

Passaggio 1. Accedere all'utility di configurazione Web e scegliere **Amministrazione > Rilevamento - CDP > Impostazioni interfaccia**. Si apre la pagina *Interface Settings* (Impostazioni interfaccia).

| Inte       | nterface Settings                                  |           |            |               |                  |           |                    |                |
|------------|----------------------------------------------------|-----------|------------|---------------|------------------|-----------|--------------------|----------------|
| CD         | CDP Interface Settings Table                       |           |            |               |                  |           |                    |                |
| Filte      | Filter: Interface Type equals to Port of Unit 1 Go |           |            |               |                  |           |                    |                |
|            | Entry No.                                          | Interface | CDP Status | Reporting Cor | nflicts with CDP | Neighbors | No. of Neighbors   |                |
|            |                                                    |           |            | Voice VLAN    | Native VLAN      | Duplex    |                    |                |
| $\bigcirc$ | 1                                                  | XG1       | Enabled    | Enabled       | Enabled          | Enabled   | 0                  |                |
| $\odot$    | 2                                                  | XG2       | Enabled    | Enabled       | Enabled          | Enabled   | 0                  |                |
| 0          | 3                                                  | XG3       | Enabled    | Enabled       | Enabled          | Enabled   | 0                  |                |
| $\odot$    | 4                                                  | XG4       | Enabled    | Enabled       | Enabled          | Enabled   | 0                  |                |
| $\bigcirc$ | 5                                                  | XG5       | Enabled    | Enabled       | Enabled          | Enabled   | 0                  |                |
| $\odot$    | 6                                                  | XG6       | Enabled    | Enabled       | Enabled          | Enabled   | 0                  |                |
| $\bigcirc$ | 7                                                  | XG7       | Enabled    | Enabled       | Enabled          | Enabled   | 0                  |                |
| $\odot$    | 8                                                  | XG8       | Enabled    | Enabled       | Enabled          | Enabled   | 0                  |                |
| $\bigcirc$ | 9                                                  | XG9       | Enabled    | Enabled       | Enabled          | Enabled   | 0                  |                |
| $\odot$    | 10                                                 | XG10      | Enabled    | Enabled       | Enabled          | Enabled   | 0                  |                |
|            | Copy Set                                           | tings     | Edit       | CDP Lo        | ocal Information | Details   | CDP Neighbor Infor | mation Details |

**Nota:** Questa pagina è disponibile solo nella modalità di visualizzazione avanzata. La modalità di visualizzazione può essere modificata con l'elenco a discesa nell'angolo superiore destro dell'utilità Web.

Passaggio 2. Nella *tabella CDP Interface Settings*, selezionare il pulsante di opzione dell'interfaccia che si desidera configurare e fare clic sul pulsante **Edit...**. Viene visualizzata la finestra *Modifica impostazioni interfaccia CDP*.

| Inte       | Interface Settings                                   |             |            |               |                  |           |                                  |
|------------|------------------------------------------------------|-------------|------------|---------------|------------------|-----------|----------------------------------|
| CDF        | P Interface                                          | Settings Ta | ble        |               |                  |           |                                  |
| Filte      | Filter: Interface Type equals to Port of Unit 1 💌 Go |             |            |               |                  |           |                                  |
|            | Entry No.                                            | Interface   | CDP Status | Reporting Cor | nflicts with CDP | Neighbors | No. of Neighbors                 |
|            |                                                      |             |            | Voice VLAN    | Native VLAN      | Duplex    |                                  |
| $\odot$    |                                                      | XG1         | Enabled    | Enabled       | Enabled          | Enabled   |                                  |
| $\odot$    | 2                                                    | XG2         | Enabled    | Enabled       | Enabled          | Enabled   | 0                                |
| 0          | 3                                                    | XG3         | Enabled    | Enabled       | Enabled          | Enabled   | 0                                |
| $\odot$    | 4                                                    | XG4         | Enabled    | Enabled       | Enabled          | Enabled   | 0                                |
| $\bigcirc$ | 5                                                    | XG5         | Enabled    | Enabled       | Enabled          | Enabled   | 0                                |
| $\bigcirc$ | 6                                                    | XG6         | Enabled    | Enabled       | Enabled          | Enabled   | 0                                |
| $\bigcirc$ | 7                                                    | XG7         | Enabled    | Enabled       | Enabled          | Enabled   | 0                                |
| $\bigcirc$ | 8                                                    | XG8         | Enabled    | Enabled       | Enabled          | Enabled   | 0                                |
| $\bigcirc$ | 9                                                    | XG9         | Enabled    | Enabled       | Enabled          | Enabled   | 0                                |
| $\bigcirc$ | 10                                                   | XG10        | Enabled    | Enabled       | Enabled          | Enabled   | 0                                |
|            | Copy Sett                                            | ings        | Edit       |               | ocal Information | Details   | CDP Neighbor Information Details |

**Nota:** Se lo switch fa parte di uno stack, è possibile visualizzare le interfacce di altre unità nello stack usando l'elenco a discesa nella parte superiore della tabella.

Passaggio 3. Il campo *Interfaccia* visualizza la porta selezionata nella *tabella Impostazioni interfaccia CDP*. È possibile utilizzare gli elenchi a discesa *Unit* (Unità) e *Port* (Porta) rispettivamente per selezionare un'altra unità e un'altra porta da configurare.

| Interface: Unit 1 - Port XG1 -        |
|---------------------------------------|
| CDP Status:  CDP Status:  Enable      |
| Syslog Voice VLAN Mismatch: 📝 Enable  |
| Syslog Native VLAN Mismatch: 📝 Enable |
| Syslog Duplex Mismatch: 🔽 Enable      |
| Apply Close                           |

Passaggio 4. Nel campo *CDP Status* (Stato CDP), selezionare la casella di controllo **Enable** (Abilita) per abilitare CDP sulla porta specificata.

| Interface:                     | Unit 1 💌 Port XG1 💌 |
|--------------------------------|---------------------|
| CDP Status:                    | Enable              |
| Syslog Voice VLAN Mismatch:    | Enable              |
| Syslog Native VLAN Mismatch: [ | Enable              |
| Syslog Duplex Mismatch:        | Enable              |
| Apply Close                    |                     |

Passaggio 5. Nel campo *Syslog Voice VLAN Mismatch*, selezionare la casella di controllo **Enable** per inviare un messaggio syslog quando viene rilevata una mancata corrispondenza della VLAN vocale sulla porta specificata. Una mancata corrispondenza VLAN si ha quando le informazioni VLAN in un frame in ingresso non corrispondono alle funzionalità annunciate del dispositivo locale.

| Interface: Unit 1  Port XG1           |
|---------------------------------------|
| CDP Status: 📝 Enable                  |
| Syslog Voice VLAN Mismatch: 📝 Enable  |
| Syslog Native VLAN Mismatch: 📝 Enable |
| Syslog Duplex Mismatch: 🛛 🗹 Enable    |
| Apply Close                           |

Passaggio 6. Nel campo *Syslog Native VLAN Mismatch*, selezionare la casella di controllo **Enable** per inviare un messaggio syslog quando viene rilevata una mancata corrispondenza della VLAN nativa sulla porta specificata.

| Interface:                   | Unit 1 💌 Port XG1 💌 |
|------------------------------|---------------------|
| CDP Status:                  | Enable              |
| Syslog Voice VLAN Mismatch:  | Enable              |
| Syslog Native VLAN Mismatch: | Enable              |
| Syslog Duplex Mismatch:      | Enable              |
| Apply Close                  | ,                   |

Passaggio 7. Nel campo *Syslog Duplex Mismatch*, selezionare la casella di controllo **Enable** per inviare un messaggio syslog quando viene rilevata una mancata corrispondenza duplex sulla porta specificata.

| Interface:                   | Unit 1 V Port XG1 V |
|------------------------------|---------------------|
| CDP Status:                  | Enable              |
| Syslog Voice VLAN Mismatch:  | Enable              |
| Syslog Native VLAN Mismatch: | Enable              |
| Syslog Duplex Mismatch:      | Enable              |
| Apply Close                  |                     |

Passaggio 8. Fare clic su **Applica**. Le modifiche verranno applicate alla porta specificata. È possibile utilizzare il campo *Interface* per configurare un'altra porta senza tornare alla pagina *Interface Settings* (Impostazioni interfaccia).

| Interface:                   | Unit 1 V Port XG1 V |
|------------------------------|---------------------|
| CDP Status:                  | Enable              |
| Syslog Voice VLAN Mismatch:  | Enable              |
| Syslog Native VLAN Mismatch: | Enable              |
| Syslog Duplex Mismatch:      | Enable              |
| Apply Close                  |                     |

Passaggio 9. Per copiare rapidamente le impostazioni di una porta su un'altra porta o su altre porte, selezionare il pulsante di opzione corrispondente e fare clic sul pulsante **Copia impostazioni...** Viene visualizzata la finestra *Copia impostazioni*.

| Inte       | nterface Settings                                                                 |           |            |               |                  |           |                  |
|------------|-----------------------------------------------------------------------------------|-----------|------------|---------------|------------------|-----------|------------------|
| CDF        | CDP Interface Settings Table                                                      |           |            |               |                  |           |                  |
| Filte      | Filter: Interface Type equals to Port of Unit 1 C                                 |           |            |               |                  |           |                  |
|            | Entry No.                                                                         | Interface | CDP Status | Reporting Cor | nflicts with CDP | Neighbors | No. of Neighbors |
|            |                                                                                   |           |            | Voice VLAN    | Native VLAN      | Duplex    |                  |
| •          |                                                                                   | XG1       | Enabled    | Enabled       | Enabled          | Enabled   |                  |
| $\bigcirc$ | 2                                                                                 | XG2       | Enabled    | Enabled       | Enabled          | Enabled   | 0                |
| 0          | 3                                                                                 | XG3       | Enabled    | Enabled       | Enabled          | Enabled   | 0                |
| $\bigcirc$ | 4                                                                                 | XG4       | Enabled    | Enabled       | Enabled          | Enabled   | 0                |
| $\bigcirc$ | 5                                                                                 | XG5       | Enabled    | Enabled       | Enabled          | Enabled   | 0                |
| $\bigcirc$ | 6                                                                                 | XG6       | Enabled    | Enabled       | Enabled          | Enabled   | 0                |
| $\bigcirc$ | 7                                                                                 | XG7       | Enabled    | Enabled       | Enabled          | Enabled   | 0                |
| $\bigcirc$ | 8                                                                                 | XG8       | Enabled    | Enabled       | Enabled          | Enabled   | 0                |
| 0          | 9                                                                                 | XG9       | Enabled    | Enabled       | Enabled          | Enabled   | 0                |
| $\odot$    | 10                                                                                | XG10      | Enabled    | Enabled       | Enabled          | Enabled   | 0                |
| C          | Copy Settings Edit CDP Local Information Details CDP Neighbor Information Details |           |            |               |                  |           |                  |

Passaggio 10. Nel campo di testo, immettere la porta o le porte (separate da virgole) in cui copiare le impostazioni della porta specificata. È inoltre possibile immettere un intervallo di porte.

| Copy configuration from entry 1 (XG1) |                                     |  |  |  |
|---------------------------------------|-------------------------------------|--|--|--|
| to: 2, 3, 5-10                        | (Example: 1,3,5-10 or: XG1,XG3-XG5) |  |  |  |
| Apply Close                           |                                     |  |  |  |

Passaggio 11. Fare clic su Applica. Le impostazioni vengono copiate.

| Copy configuration from entry 1 (XG1) |                                     |  |  |  |
|---------------------------------------|-------------------------------------|--|--|--|
| to: 2, 3, 5-10                        | (Example: 1,3,5-10 or: XG1,XG3-XG5) |  |  |  |
| Apply Close                           |                                     |  |  |  |